# Quick Start Renesas Starter Kit for RX63T

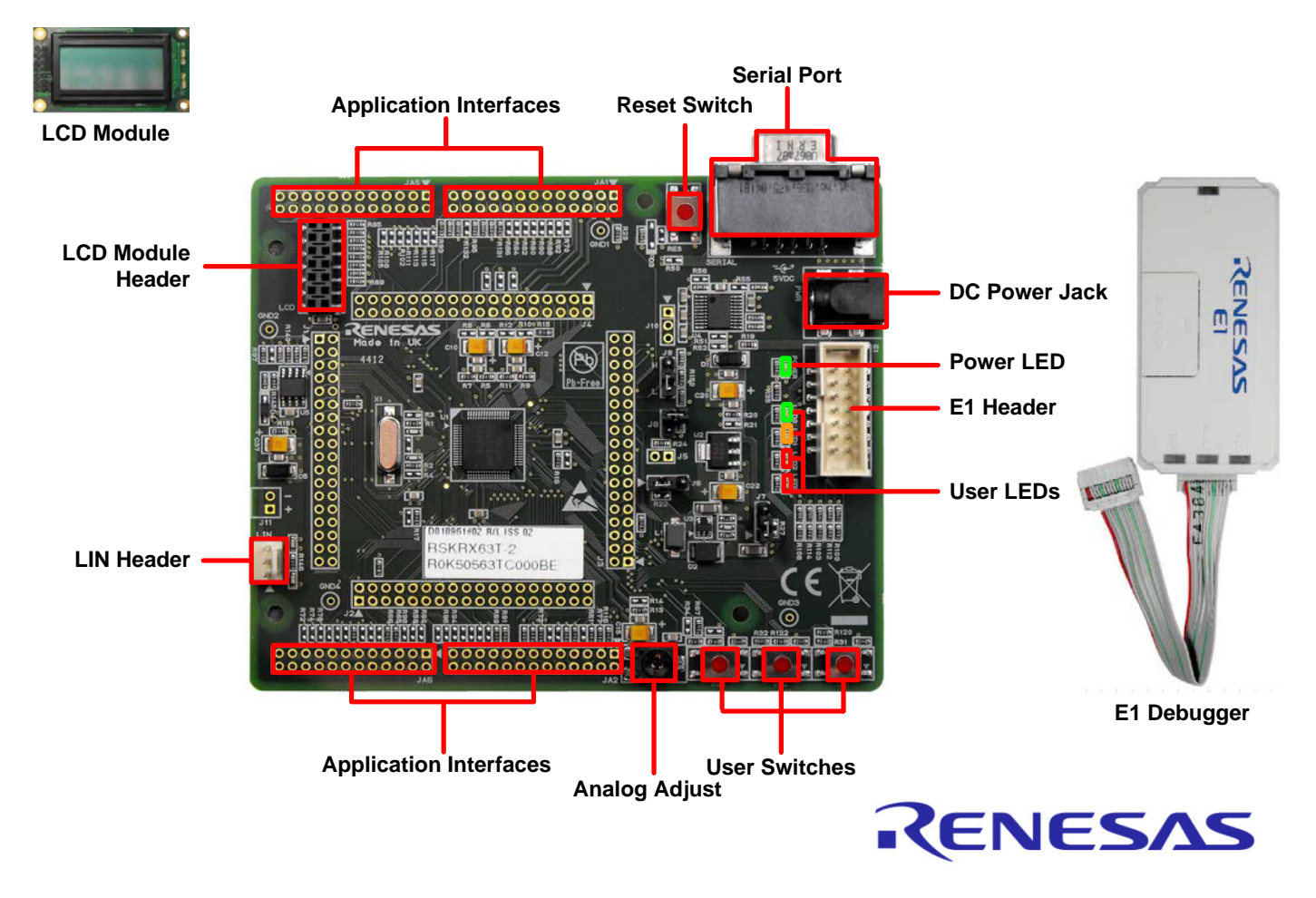

# 1. Installation

#### Do not connect the E1 debugger module until the software support has been installed.

- 1. Insert the CD into your computer's CD-ROM drive. The CD should automatically run the installation program. If the installer does not start, browse to the CD root folder and double click on 'setup.exe'.
- 2. Windows<sup>™</sup> 7 /Vista users may see "User Account Control" dialog boxes. If applicable, enter the administrator password and click <OK>.
- 3. The installer will ask you which language is to be used, please choose the appropriate one and click <OK>.
- 4. On the first screen of the installer, click <Next>.
- 5. The License Agreement will be shown, read and click <Yes>.
- 6. The next screen asks you to pick the world region please select your region and click <Next>.
- 7. The destination folders are shown on the next screen. It is recommended to accept the default settings by clicking <Next>.
- 8. Click <Next> to begin copying the program files into the destination folders.

Note: The Windows<sup>™</sup> Security driver signing dialog boxes may be displayed. Please accept the driver to continue.

9. After the completion of successful installation, click <Finish>.

# 2. Connection

- 10. Fit the LCD module to the connector marked 'LCD' on the RSK. Ensure all the pins of the connector are correctly inserted in the socket.
- 11. Connect the E1 debugger module to the connector marked 'E1' on the RSK using the ribbon cable.
- 12. Connect the E1 debugger module to a spare USB port of your PC. The green 'ACT' LED on the E1 debugger will flash.
- 13. The 'Found New Hardware' Wizard will appear. Please follow the steps below to install the drivers. Note that, administrator privileges are required to install the drivers..

#### Windows<sup>™</sup> XP

- Select option 'No, not this time' in the "Found New Hardware" Wizard dialog box, and click the <Next> button.
- b. Verify the "Recommended" option is selected and click <Next>.
- c. Click <Finish> to close the wizard.

#### Windows<sup>™</sup> 7 / Vista

A "Device driver software installed successfully" popup will appear in the Windows<sup>™</sup> toolbar and installation will complete.

14. The green 'ACT' LED on the E1 debugger will illuminate.

#### 3. HEW Workspace

HEW integrates various tools such as compiler, assembler, debugger and editor into a common graphical user interface. To learn more on how to use HEW, open the HEW manual installed on your computer (Start Menu > All Programs > Renesas > High-performance Embedded Workshop > Manual Navigator).

- 15. Launch HEW from the Start Menu. (Start Menu > All Programs > Renesas > High-performance Embedded Workshop).
- 16. In the "Welcome" dialog box: Verify "Create New Workspace" is selected. Click <OK>
- 17. In the "New Project Workspace" dialog box: Set the "CPU Family" to "RX", and verify the "Tool chain" is set to "Renesas RX Standard". Select "RSKRX63T" from the left hand pane.
- 18. Enter a name for the workspace. The project name will be automatically completed with the Workspace name. You can change this name to 'Tutorial' if required. Click <OK>.
- 19. On the "RSKRX63T Step 1" window: Select "Tutorial" and click <Next>.
- 20. On the "RSKRX63T- Step 2" window: Click <Finish>.
- 21. On the Project Generator Information window: Click <OK>. The project that is created has two configurations. The 'Release' configuration compiles the project without any debugger support and can be used for the final release code version. The 'Debug' configuration can be used to debug the user application.
- 22. Select the 'Debug' build configuration in the left hand drop down list on the toolbar.

| Debug | ▼ SessionRX_E1_E20_SY: ▼ 💦 |  |
|-------|----------------------------|--|
|       |                            |  |

23. Click on the 'Build' icon to compile, assemble and link the project.

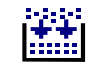

#### **Programming and Debug** 4.

- 24. Ensure that 'SessionRX E1 E20 SYSTEM' session in the right hand drop down list on the toolbar is selected.
- 25. Click the <Connect> button on the 'Debug' toolbar.
- 26. Select the correct MCU Group type (RX63T Group as illustrated).
- 27. Select the correct device type (R5F563T6 as illustrated).
- 28. Select "Debugging Mode".
- 29. Select "Power target from emulator" with 3.3V as the power supply.
- 30. Click the 'Startup and Communication tab. Check that the FINE Baud Rate is set to 2000000 bps. Also check that Mode Pin and Register Setting are set to 'Single-chip mode', and Endian is set to 'Little Endian'. Click <OK>.

Debug

- 31. In the next dialog box 'Configuration Properties' ensure that "Single-chip mode" is set and the EXTAL Frequency is set to 16.0000 MHz.
- 32. Click <OK>.

| Initial Settings                                                                                                    | Initial Settings                                                                                                    | Configuration Properties                                                                                                    |
|----------------------------------------------------------------------------------------------------|----------------------------------------------------------------------------------------------------|----------------------------------------------------------------------------------------------------|
| Initial Settings         Device       Statup and Communication         MCU group:       RX63T Group         Device:       RSF563T6         Device:       RSF563T6         Mode <ul> <li>Device:</li> <li>RSF563T6</li> <li>Device:</li> <li>Device:</li> <li>RSF563T6</li> </ul> Mode <ul> <li>Device:</li> <li>RSF563T6</li> <li>Communication</li> </ul> Mode <ul> <li>Device:</li> <li>RSF563T6</li> <li>Communication</li> </ul> Power supply <ul> <li>Power target from the emulator. (MAX 200mA)</li> <li>Communication</li> <li>Emulator</li> <li>Enclator</li> </ul> Emulator       E1: 2BS013802       Refresh | Initial Settings         Device       Statup and Communication         Operating Mode         Mode Pin Setting:       Single-chip mode         Register Setting:       Single-chip mode         Endian:       Little endian         Communication       Image: Communication         Cumunication       Image: Communication         Image: Single Chip mode       Image: Single-chip mode         Image: Single-chip mode       Image: Single-chip mode         Image: Endian:       Little endian         Image: Single-chip mode       Image: Single-chip mode         Image: Single-chip mode       Image: Single-chip mode         Image: Single-chip mode       Image: Single-chip mode         Image: Single-chip mode       Image: Single-chip mode         Image: Single-chip mode       Image: Single-chip mode         Image: Single-chip mode       Image: Single-chip mode         Image: Single-chip mode       Image: Single-chip mode         Image: Single-chip mode       Image: Single-chip mode         Image: Single-chip mode       Image: Single-chip mode         Image: Single-chip mode       Image: Single-chip mode         Image: Single-chip mode       Image: Single-chip mode         Image: Single-chip mode       Image: Single-chip mode | Configuration Properties         Internal flash memory overwrite       External flash memory         MCU       System         Operating mode |
| OK Cancel                                                                                                    | OK Cancel                                                                                                    | OK Cancel                                                                                                    |

- 33. The flash memory write program is then downloaded to the microcontroller. The Output window in HEW will state 'Connected'.
- 34. Right click on the download module listed in the left hand pane and select "Download". The code will be downloaded to the microcontroller.
- 35. Click the <Reset Go> button. You will see the LEDs flash on the board and "Renesas RX63T-L" will appear on the LCD.
- 36. Press one of the user switches on the board. The display text will change and the Analog Adjust control will allow you to vary the rate of LED flashing.
- SIDE 37. Click the <Stop> button. The code will stop and the source code will be opened at the current program counter.
- 38. To end the debug session, click the disconnect button.

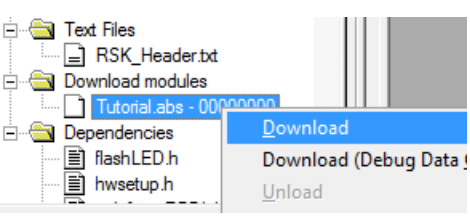

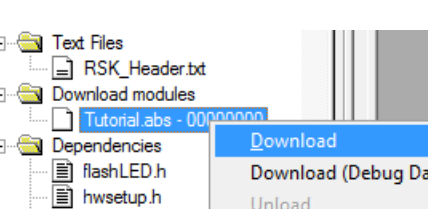

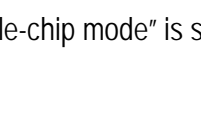

SessionRX\_E1\_E20\_SY: 🔻 **•** 

#### 5. Next Step

After you have completed this quick start procedure, please review the tutorial code and sample code that came with the kit. You can add projects to the current workspace by selecting (Project > Insert Project) from the main menu. The tutorials will help you understand the device and development process using Renesas Development Tools.

The Hardware Manual supplied with this RSK is current at the time of publication. Please check for any updates to the device manual from the Renesas internet site at: <u>http://www.renesas.com/rskrx63t</u>

#### 6. Renesas RX Compiler

The version of the compiler provided with this RSK is fully functional but time limited. You have 60 days to evaluate the full product before the compiler will limit the code linker to 128Kbytes. Full licensed RX compiler versions are available from your Renesas supplier.

### 7. Support

Online technical support and information is available at: <u>http://www.renesas.com/rskrx63t</u> Technical Contact Details

America: techsupport.america@renesas.com

Europe: <u>http://www.renesas.eu/ibg-kitsupport</u>

Japan: <u>csc@renesas.com</u>

Note on Autoupdate: The Autoupdater is configured to automatically add itself to the Startup folder in the Windows<sup>™</sup> Start Menu and use the registry defaults for access to the web. After restarting the machine the Icon will appear in the System Tray next to the clock. To change the settings or access Autoupdate, simply right-click on the icon and use the menu that appears.

© 2013 (2014) Renesas Electronics Europe Limited. All rights reserved

© 2013 (2014) Renesas Electronics Corporation. All rights reserved.

© 2013 (2014) Renesas Solutions Corp. All rights reserved.

Website: http://www.renesas.com

D010964\_11\_S01\_V0101

# **X-ON Electronics**

Largest Supplier of Electrical and Electronic Components

Click to view similar products for Development Boards & Kits - Other Processors category:

Click to view products by Renesas manufacturer:

Other Similar products are found below :

EVB-MEC1418MECC 20-101-1252 C29XPCIE-RDB CC-ACC-18M433 MAX1464EVKIT RTE510Y470TGB00000R RTK0EN0001D01001BZ MAXQ622-KIT# YR0K505231S000BE YR0K50571MS000BE YQB-R5F1057A-TB QB-R5F104PJ-TB CC-ACC-ETHMX OV-7604-C7-EVALUATION-BOARD SK-AD02-D62Q1747TB SK-BS01-D62Q1577TB ST7MDT1-EMU2 GROVE BASE KIT FOR RASPBERRY PI CAB M-M(40-17-RAINBOW) CY8CKIT-143A EK-MPC5744P KITAURIXTC234TFTTOBO1 ESP32-C3-DEVKITC-02 ENW89854AXKF ENWF9201AVEF QB-R5F104LE-TB LV18F V6 64-80-PIN TQFP MCU CARD EMPTY LV-24-33 V6 44-PIN TQFP MCU CARD EMPTY LV-24-33 V6 64-PIN TQFP MCU CARD EMPTY LV-24-33 V6 80-PIN TQFP 1 MCU CARD EMPTY 32X32 RGB LED MATRIX PANEL - 6MM PITCH 3.3 - 5 VTRANSLATOR READY FOR XMEGA CASING (WHITE) RELAY4 BOARD RFID CARD 125KHZ - TAG RFID READER RFM12B-DEMO MAROON 3G CLICK (FOR EUROPE AND AUSTRALIA) MAX232 MAX3232 BOARD ARTY S7-50 THREE-AXIS ACCELEROMETER BOARD TINKERKIT HALL SENSOR TOUCHPANEL TOUCHPANEL CONTROLLER MIKROBOARD FOR AVR WITH ATMEGA128 MIKROBOARD FOR PSOC WITH CY8C27643 MIKROBUS CAPE MIKRODRIVE